SMB2020 Sococo Instructions

Welcome to Sococo! Please read through the instructions below to see how you'll be using Sococo during SMB2020. It's important to note that Sococo only works through a **Google Chrome** Web Browser or the **Sococo Desktop App**. <u>Download the desktop app here:</u> <u>https://app.sococo.com/a/download</u>

#### 1. Sococo Email Invitation

i.

a. You should have received an email invite from Sococo to 'Join Your Group in Sococo'. This email will come from <<u>noreply@sococo.net</u>>. Click on the 'Join Now' button within the body of the email:<u>https://app.sococo.com/a/download</u>

| You're Invited                                                                                                    |
|----------------------------------------------------------------------------------------------------|
| Hi there,<br>Kevin wants you to join the group in the new Sococo virtual space! In<br>Sococo, you can recreate your interactions and collaborate together<br>no matter where in the world you are. |
| Click here to accept their invitation and join SMB Social, SMB Mentor<br>Session, SMB Lecture Hall and SMB Industry.<br>Join now                                                                   |
| See you in Sococo,                                                                                                    |

SMB2020 Sococo Instructions

b. Sococo will open a new window/tab where you will confirm your email address, enter a new password for your Sococo account and check that you agree to the terms of service and privacy policy. Then click 'Create Account'.

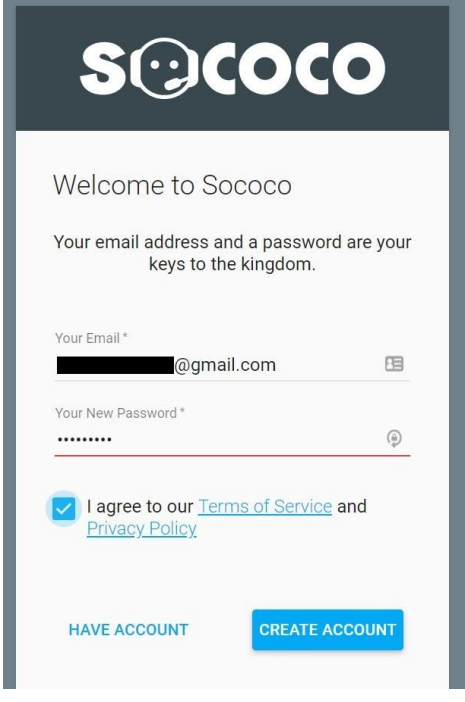

### 2. Edit Your Profile

i.

i.

a. Your avatar will then populate into one of the Sococo spaces you were invited. Let's cover how to customize your avatar. First, right click on your avatar. For Mac users, control click on your avatar. Then select 'Edit your profile'

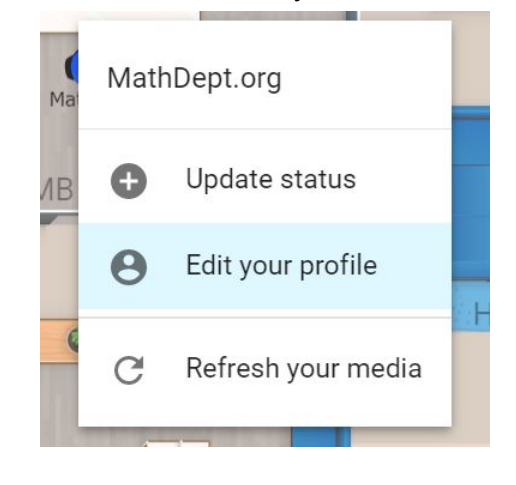

SMB2020 Sococo Instructions

b. Select your avatar's color and update your Sococo name and initials as you want them to appear when other's hover over your avatar. Click 'Save' when complete.

| $\bigcirc$                 | Your Profile Informatio     | n                   |
|----------------------------|-----------------------------|---------------------|
| MathDept.org               | Sococo initials*<br>MD      |                     |
| Pick a color for yourself: | First Name Las<br>Math De   | 2/3<br>t Name<br>pt |
|                            | Email Address<br>@gmail.com |                     |
|                            | Language<br>Default 🔻       | CANCEL SAVE         |

#### 3. Moving Your Avatar

i.

i.

a. To enter a new room simply click on the room name or double click anywhere within the room. To enter the room picture below you would click on 'Minisymposium/Contributed Talks'. You can also do a single mouse click anywhere within the current room to change your location in the room.

| 0      | MD                     | 0       |
|--------|------------------------|---------|
|        |                        |         |
|        | SMB                    |         |
| So Mit | nisvmposium/Contribute | d Talks |

SMB2020 Sococo Instructions

#### 4. Chatting/Messaging in Sococo

a. Chats can be started in a couple different ways. First, you can chat with a group in the same room as your avatar. In the top left corner of your Sococo window you'll see the 'Find' function and below that, the option to open the chat box for the room you're in. Simply click to open. The chat box will open in the bottom right hand corner of the Sococo window.

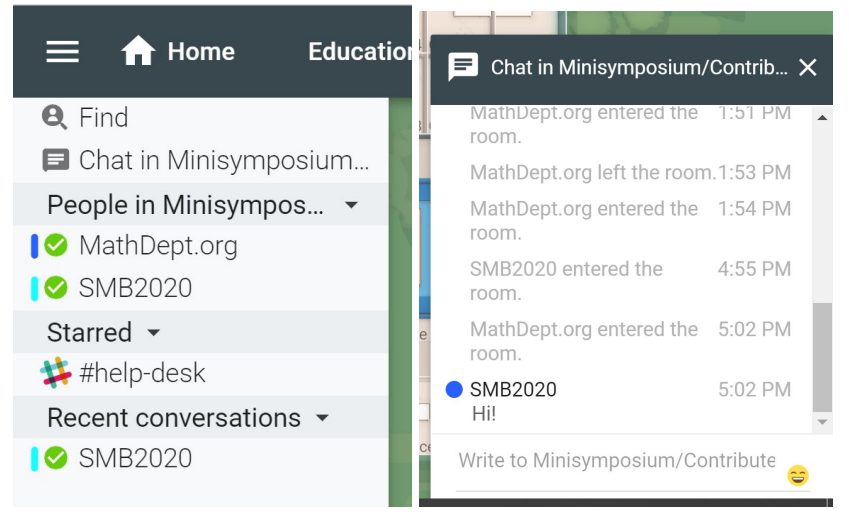

#### i. 5. How to Integrate Slack

i.

a. First, open a chat with another individual user by clicking their name listed under 'People in...'

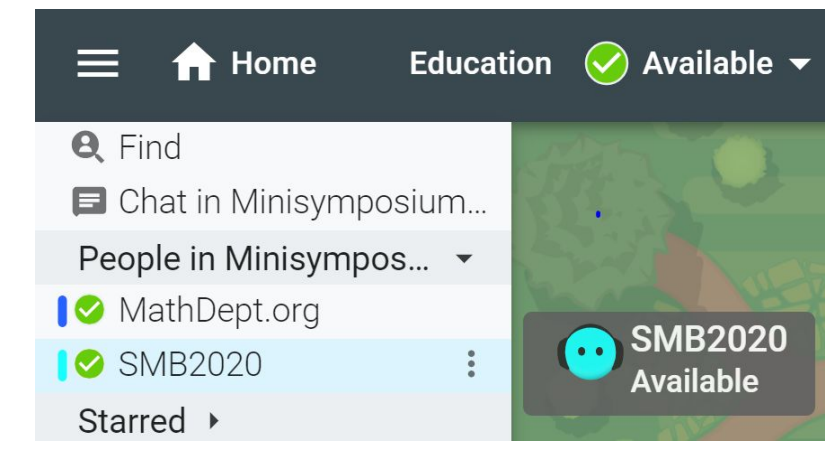

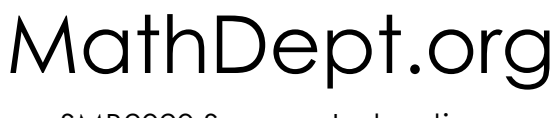

SMB2020 Sococo Instructions

b. The chat box will open in the bottom right corner of the Sococo window. Click 'Connect to Slack'.

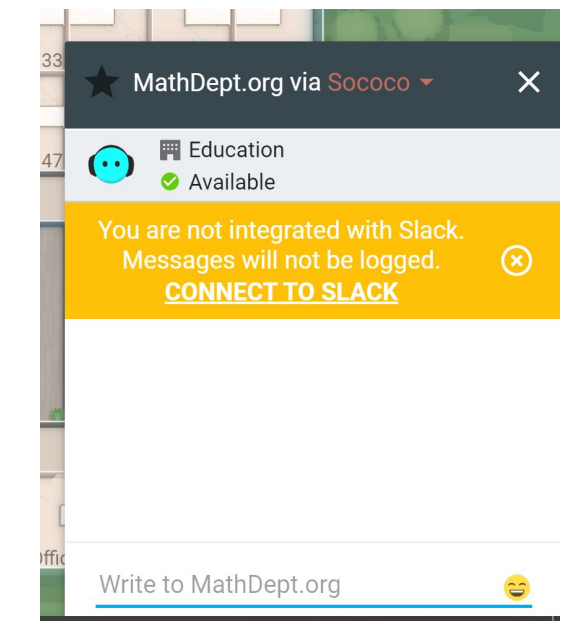

i.

i.

c. An external window will open asking you to enter the workspace. Enter 'smb2020.slack.com' and click 'Continue'. \*\*You may be prompted to sign into your slack account.

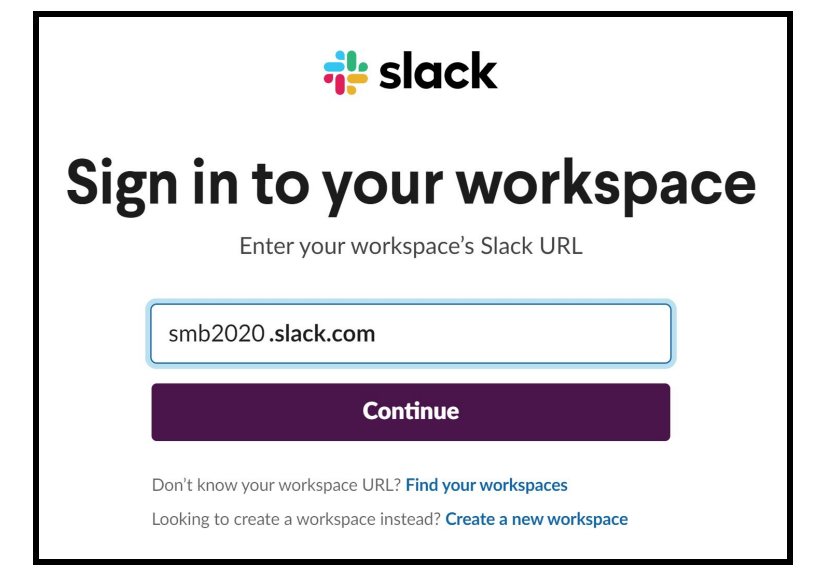

SMB2020 Sococo Instructions

d. You will not need to 'allow' Slack and Sococo to integrate. Click 'Allow' \*\*If you do not see the 'allow' button be sure to scroll down in the window.

|          | his app hasn't been reviewed or approved by Slack. <u>Learn more</u> . |  |
|----------|------------------------------------------------------------------------|--|
| S        | Sococo is requesting permission to access the SMB2020 Slack workspace  |  |
|          |                                                                        |  |
| Wł       | at will Sococo be able to view?                                        |  |
| 2        | Content and info about you                                             |  |
| $\equiv$ | Content and info about channels & conversations                        |  |
|          |                                                                        |  |
| Wł       | at will Sococo be able to do?                                          |  |

e. You will then see 'Slack Authorization complete', click 'Okay'.

#### 6. Finding Other Attendees

i.

i.

a. The 'Find' function is a great way to look for particular individuals. Click on 'Find' just below the 'Home' button in the top left corner. Enter another user's name. You can now see that user's location and status and start a chat with that user directly. If that user is in the same space you will also see their avatar spotlighted on the map.

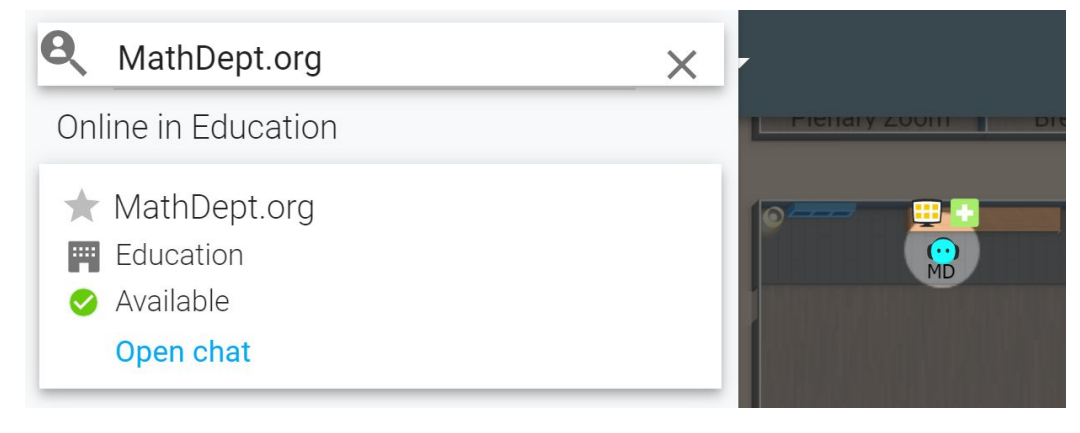

SMB2020 Sococo Instructions

#### 7. Video Chatting/Screen Sharing

a. To open the embedded video teleconferencing click on the drop down arrow next to the Sococo icon in the top right corner of the screen. (Circled in yellow below)

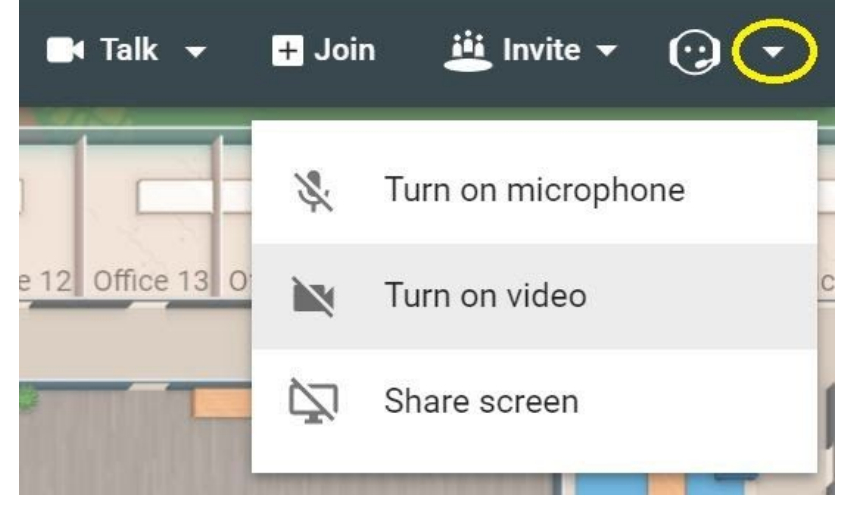

- b. Click 'Turn on Microphone' and 'Turn on Video' to begin video chatting with other users in the same room as your avatar. To turn the video and microphone off simply click on the Sococo avatar itself.
- c. \*\*Anytime you move to a new room with Sococo you will need to turn your microphone and video on.
- d. To share your screen click 'Share Screen'

### 8. Changing Sococo Spaces

i.

i.

a. To change Spaces in Sococo to go to another map click on the Space name in the top left corner:

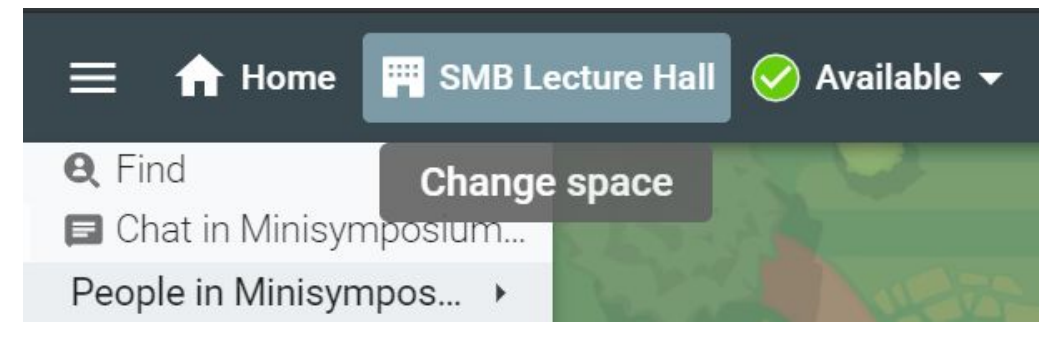

SMB2020 Sococo Instructions

b. This will open a menu of other spaces you can access, click on the space you wish to enter:

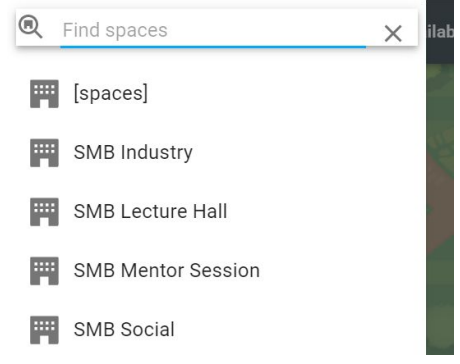

### 9. Joining Plenary/Contributed Talks

i.

- a. To join the scheduled Zoom calls from any subgroup space click on the 'share icon' shown below, circled in red in the 'Plenary Zoom' room. The zoom call will open in another window. This same icon will be placed in other rooms to connect to the same talk scheduled for that time.
- b. \*\*You can click these icons from anywhere on the map.

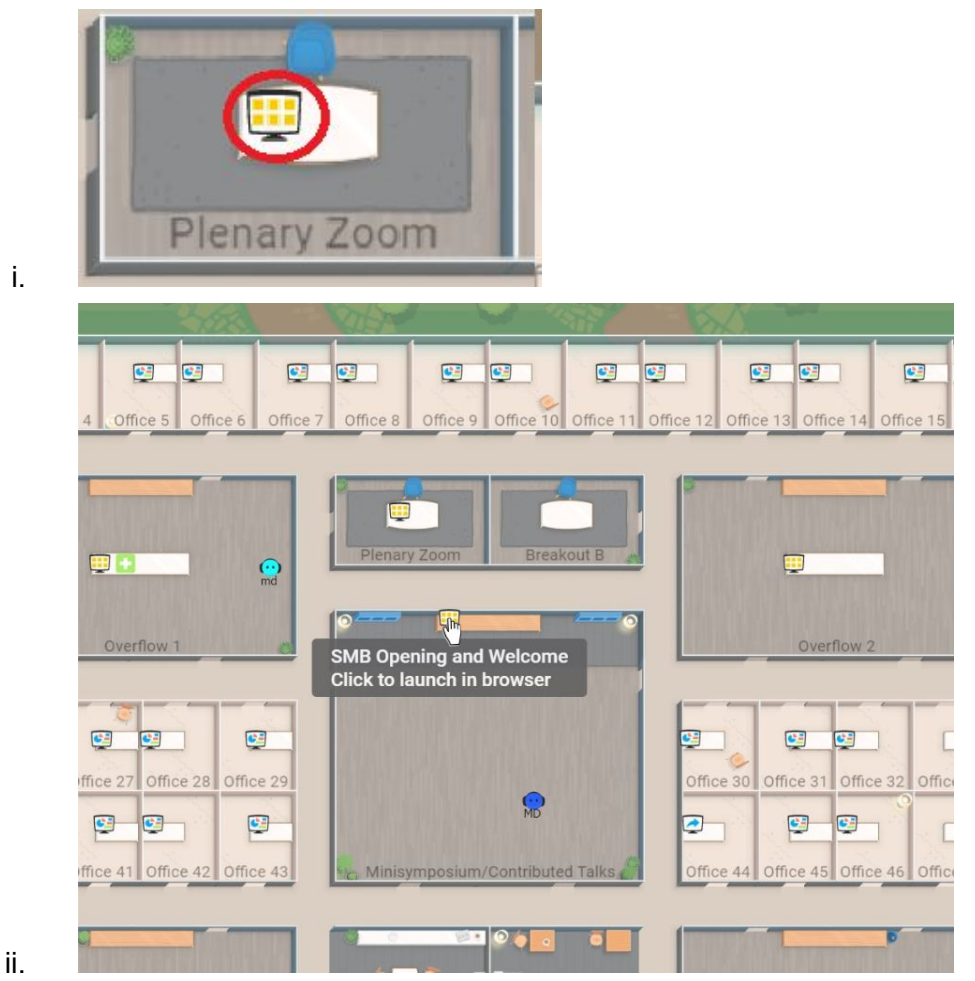